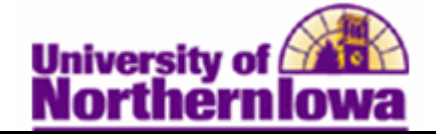

## **Updating PSEOA Students to Degree Seeking**

**Purpose:** The following instructions describe how to update a PSEOA student's Program/Plan Stack (PPS) once they move from PSEOA to Degree Seeking. IMPORTANT: Always check the **Include History** option.

There are three steps:

- Run the UNI\_AD\_PSEOA\_TO\_DEGREE query to identify students that need to be discontinued
- Update student's PPS, discontinuing the original entry
- Inactivate the PSEOA Student Group

| Step | Action                                                                                                    |
|------|----------------------------------------------------------------------------------------------------|
| 1.   | Run the UNI_AD_ PSEOA_TO_DEGREE query to identify students that need to be discontinued. Navigation: Main Menu > Reporting Tools > Query > Query Viewer.                                                                                                    |
| 2.   | Navigate to the Student Program/Plan page. Select Main Menu > Records and Enrollment > Career and Program Information > Student Program/Plan   Favortes Main Menu > Records and Enrollment > Career and Program Information > Student Program/Plan   Student Program/Plan Enter any information you have and click Search. Leave fields blank for a list of all values.   Find an Existing Value Add a New Value   Maximum number of rows to return (up to 300): 300   ID: begins with •   Student Career: =   Campus ID: begins with •   National ID: begins with •   Last Name: begins with • |
| 2    | Correct History Correct History Case Sensitive       Search     Clear     Basic Search     Save Search Criteria       *Don't forget to select Include History each time!                                                                                                    |
| 3.   | Enter appropriate search criteria. Click the <b>Search</b> button.<br><i>Result:</i> Multiple Program/Plan Stacks are returned. ( <i>Example:</i> PPS 0 = 'NONUG' and PPS 1 = 'SPUG').                                                                                                    |

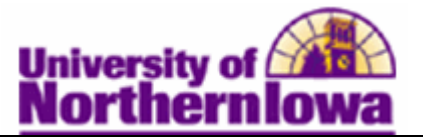

| Step | Action                                                                                                    |
|------|----------------------------------------------------------------------------------------------------|
| 4.   | Select the higher numbered PPS (e.g., PPS 1 = 'SPUG'), and review the <i>Admit Term</i> .                                                                                                    |
|      | Search Results         View All       ID       Academic Career Student Career Nbr Program Short Descr Institution Short Descr Name       Gender Date of Birth Campus II                                                                                                    |
|      | ######         Undergrad         1         SPUG         UNI         Pam Panther         Female         10/25         (blank)           #######         Undergrad         0         NONUG         UNI         Pam Panther         Female         10/25         (blank)                                                                                                    |
| 5.   | Now select the lower numbered PPS (e.g., PPS $0 = $ 'NONUG'), and determine whether or not it is still in <b>active</b> status.                                                                                                    |
|      | Student Program       Student Plan       Student Attributes       Student Degrees         Fam Panther       #######       Image: Career Requirement Term       Image: Career Requirement Term       Image: Career Requirement Term         Academic Career:       Undergraduate       Career Requirement Term       Student Career Nbr: 0       Image: Career Requirement Term       Image: Career Requirement Term       Student Career Nbr: 0 |
|      | Status:       Active in Program         *Effective Date:       08/23/2010         *Program Action:       ACTV         ACtivate       Activate                                                                                                    |
|      |                                                                                                    |
| 6.   | Navigate to Term Activation. Select Main Menu > Records and Enrollment > Student Term Information > Term Activate a Student. Change the <i>Student Career Nbr</i> on the appropriate* Term Activation Records (e.g., 2121 and 2122) to the new, degree-seeking PPS number (e.g., '1'). Click the Save button.                                                                                                    |
|      | Term Activation Enrollment Limit Student Session Terms In Residence Term Control Dates External Study                                                                                                    |
|      | Pom Ponthor Ø                                                                                                    |
|      | Academic Career: Undergraduate Find   View All First 💶 1 of 4 🕑 Last                                                                                                    |
|      | *Academic Institution: UNICS Q. University of Northern Iowa 🖌 🕅 🗇 🛨 🗖                                                                                                    |
|      | *Term: 2122 Q 2012 FALL Semester Activation Date: 08/20/2012                                                                                                    |
|      | Student Career Nbr:     1Q     Hum & Fine Arts & Nat Sci-Ugrd       Override All Academic Levels:     Academic Year:     2012                                                                                                    |
|      | Override Projected Level:  Load Determination: Units                                                                                                    |
|      |                                                                                                    |
|      | *appropriate Term Activation Records correspond with the Admit Term on the higher numbered PPS (i.e., If if Admit Term is 2121, then you would change the Student Career Nbr on the 2121 and 2122 Term Activation Records).                                                                                                    |

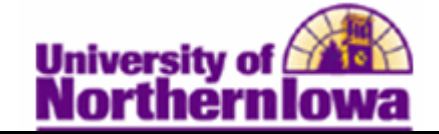

| Step | Action                                                                                                    |
|------|----------------------------------------------------------------------------------------------------|
| 7.   | Navigate back to the <b>Student Program/Plan</b> page. Select <b>Main Menu &gt; Records</b><br>and Enrollment > Career and Program Information > Student Program/Plan                                                                                                    |
|      | Select the lower numbered PPS (e.g., PPS $0 = $ 'NONUG').<br>Search Results                                                                                                    |
|      | View All                                                                                                    |
|      | ID     Academic Career Student Career Nor Program Short Descr Institution Short Descr Name     Gender Date of Birth Campus It       ######     Undergrad     1     SPUG     UNI     Pam Panther     Female     10/25     (blank)       ######     Undergrad     0     NONUG     UNI     Pam Panther     Female     10/25     (blank) |
| 8.   | Click the Add a New Row button.                                                                                                    |
|      | Student Program Student Plan Student Student Attributes Student Degrees                                                                                                    |
|      | Pam Panther ###### O Student Career Nbr: 0                                                                                                    |
|      | Status: Active in Program                                                                                                    |
|      | *Effective Date: 08/23/2010 B Effective Sequence: 1                                                                                                    |
|      | Providin Action Date: UR/UR/2011                                                                                                    |
|      |                                                                                                    |
|      | Enter Program Action = 'DISC'.                                                                                                    |
| 9.   | Enter the following:                                                                                                    |
|      | Program Action: DISC (Discontinuation)                                                                                                    |
|      | • Effective Date: Change the Effective Date to the End of Term Date + 1 (e.g., $2113 - \frac{105}{05} + \frac{105}{2012}$ ) Note. When determining which Term/End of Term Date                                                                                                    |
|      | it should be the term they are currently attending as a PSEOA student.                                                                                                    |
|      |                                                                                                    |
|      | Student Program Student Plan Student Sub-Plan Student Attributes Student Degrees                                                                                                    |
|      | Pan Panther     ######     V     Mill     V       Academic Career:     Undergraduate     Career Requirement Term     Student Career Nbr: 1                                                                                                    |
|      | Find   View All First 1 of 2 Last                                                                                                    |
|      | *Effective Date: 12/10/2012  Effective Sequence:                                                                                                    |
|      | *Program Action: DISC Q Discontinuation Action Date: 06/11/2012                                                                                                    |
|      | *Academic Institution: UNICS Q University of Northern Iowa                                                                                                    |
|      | me comment and and a second and a second and a second and a second and a second and a second a second a second                                                                                                    |
|      |                                                                                                    |
| 10.  | Click the Save button.                                                                                                    |
| 11.  | Inactivate the student from the PSEOA Student Group (RPSC).                                                                                                    |
|      | Navigation: Main Menu > Records and Enrollment > Career and Program                                                                                                    |
|      | information > Student Groups                                                                                                    |